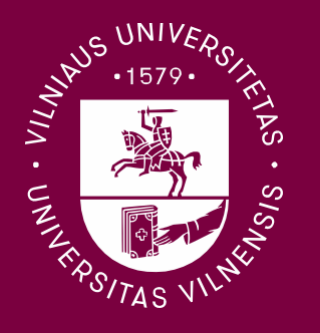

# Mobility–Online Application Guide For Incoming Exchange students

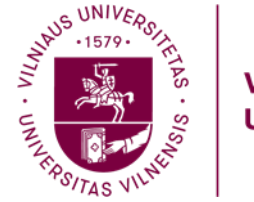

# Step 1

| Application for a studer<br>for exchange program 1-semester or 2-seme | Vilnius<br>University                                                                                                    |                             |
|-----------------------------------------------------------------------|----------------------------------------------------------------------------------------------------|-----------------------------|
| All fields marked with (*) must be complete                           | ed.                                                                                                    |                             |
| <ol> <li>Data concerning your<br/>application</li> </ol>              | Data concerning your application                                                                                                    |                             |
| Personal data                                                         | _                                                                                                    |                             |
| Emergency contact data                                                | Type of person *                                                                                                    |                             |
| Home University                                                       | Type of Annication +                                                                                                    |                             |
| Coordinator at your home university                                   | Incoming Ourgoing     Evrhance eventsm *                                                                                                    |                             |
| Information on the planned stay                                       | 1-semester of 2-semester studies                                                                                                    | ×                           |
| 2 Language skills                                                     | Type of Exchange Programme *                                                                                                    |                             |
| Accomodation                                                          | O Erasmus+ ICM                                                                                                    |                             |
| Confirmation by the student.                                          | Orienteal exclusion     Free-mover     AEN (Australian European Network)     O ECI     ISEP     MAUI (Mid-America Universities International Network)     REAR-RJ Network     Fubright Exchange     Virtual mobility (AROUS) |                             |
|                                                                       | Academic year *                                                                                                    |                             |
|                                                                       | 2025/2026                                                                                                    | ¥                           |
|                                                                       | Semester *                                                                                                    |                             |
|                                                                       | Autumn 2025                                                                                                    | ×                           |
|                                                                       |                                                                                                    | Cancel application Continue |

The application can be found by following this link: How to Apply

### **Application Data**

All fields marked with (\*) must be completed.

In the first section of the application process, you should indicate the following:

Type of person: Student

Type of Application: Incoming

Exchange Programme: 1-semester or 2-semester studies

#### **Type of Exchange Programme:**

Erasmus+: select if you are from an Erasmus+ programme country university and your university has nominated you;

Erasmus+ ICM: select if you are from Erasmus+ partner country university and your university has nominated you;

Bilateral Exchange: select if you are from a university that has a bilateral agreement with Vilnius University and your university has nominated you;

Free-mover: select if you are from a university that does not have an Agreement with Vilnius University;

If you were nominated through a different programme, please make sure to select the correct option accordingly.

Academic Year: 2025/2026

Semester: Select accordingly

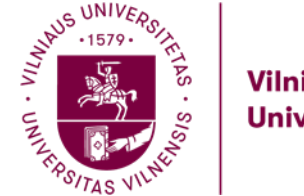

# Step 2

| oplication for a student<br>exchange program 1 <del>semester</del> or 2 <del>semeste</del> | exchange<br>ratedae                                                                                                    |
|--------------------------------------------------------------------------------------------|----------------------------------------------------------------------------------------------------|
| I fields marked with (*) must be completed                                                 |                                                                                                    |
| Data concerning your 🥥                                                                     | Personal data                                                                                                    |
| Personal data                                                                              | Fistname*                                                                                                    |
| Emergency contact data                                                                     |                                                                                                    |
| Home University                                                                            | Family name *                                                                                                    |
| Coordinator at your home<br>university                                                     |                                                                                                    |
| information on the planned<br>stay                                                         | Write your full name as indicated in your ID cand (if you are from EU country) or pesaport (if you are from non-EU country). Please write in Latin letters |
| Language akilla                                                                            | Gerder*                                                                                                    |
| Accomodation                                                                               | O Male O Female                                                                                                    |
| Confirmation by the student                                                                | Date of birth (dd.mm, yyy) *                                                                                                    |
|                                                                                            | Country of birth *                                                                                                    |
|                                                                                            | - Passa salect                                                                                                    |
|                                                                                            | Place of birth *                                                                                                    |
|                                                                                            | Country of eltramathp *                                                                                                    |
|                                                                                            | e-Plaan silet X                                                                                                    |
|                                                                                            | Optional 2. Country of ottaenahip                                                                                                    |
|                                                                                            | entio dicteren                                                                                                    |
|                                                                                            | E-mail address *                                                                                                    |
|                                                                                            | Please indicate your personal e-mail address that you use daily.                                                                                           |
|                                                                                            | Same email address for verification                                                                                                    |
| ×                                                                                          |                                                                                                    |

### **Personal data**

All fields marked with (\*) must be completed.

In this section you must fill in your first name, family name (surname), gender, date of birth, country and place of birth (city), country of citizenship (nationality), and second country of citizenship (optional).

E-mail and personal phone number are required fields. It is recommended to indicate an e-mail that is easily accessible to you and that you check often.

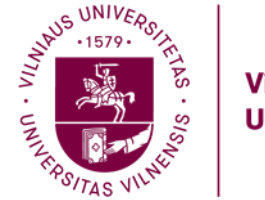

# Step 3

| Application for a student exchange v exchange program 1-semester or 2-semester studies |                                                                                                    |  |  |  |  |  |
|----------------------------------------------------------------------------------------|----------------------------------------------------------------------------------------------------|--|--|--|--|--|
| All fields marked with (*) must be completed                                           |                                                                                                    |  |  |  |  |  |
| Data concerning your<br>application                                                    | Emergency contact data                                                                                                    |  |  |  |  |  |
| Personal data     O     Emergency contact data                                         | We strongly advise you to choose a member of your immediate family or other trusted person (must be at least 18 years old) who can be contacted in case of an emergency. DO NOT write your own e-mail, etc. |  |  |  |  |  |
| Home University                                                                        |                                                                                                    |  |  |  |  |  |
| Coordinator at your home<br>university                                                 |                                                                                                    |  |  |  |  |  |
| Information on the planned stay                                                        | E-mail address *                                                                                                    |  |  |  |  |  |
| 2 Language skills                                                                      | Telephone number *                                                                                                    |  |  |  |  |  |
| 6 Accomodation                                                                         | ] []                                                                                                    |  |  |  |  |  |
| Oconfirmation by the student                                                           | Relation to you *                                                                                                    |  |  |  |  |  |
|                                                                                        | Previous Continue                                                                                                    |  |  |  |  |  |

# **Emergency contact data**

All fields marked with (\*) must be completed.

We strongly advise you to choose a member of your immediate family or other trusted person who can be contacted in case of an emergency.

You must also indicate your relation to this individual, their e-mail address, and telephone number.

### DO NOT write your own e-mail.

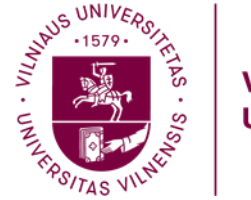

### Step 4

| exchange program <b>1-semester or 2-semes</b>                    | ter etudee                                                                                                    |
|------------------------------------------------------------------|----------------------------------------------------------------------------------------------------|
| All fields marked with (*) must be complete                      | à.                                                                                                    |
| Data concerning your spplication                                 | Home University                                                                                                    |
| 2 Personal data 🚽 🗸                                              | Country of Home University and Home University fields are mandatory for all exchange students except Free-movers.                                                                                                    |
| Emergency contact data 🧹                                         |                                                                                                    |
| Home University                                                  | Country of home university                                                                                                    |
| Coordinator at your home<br>university                           | I - No choice -> V                                                                                                    |
| Information on the planned                                       | Home University                                                                                                    |
|                                                                  |                                                                                                    |
| 2 Language skills                                                | If you don't find your home university, please contact incoming@cr.vu.lt, applications without this data will not be accepted. For free-movers, if you do not see your country of home university and/or home university in the list, you should indicate this information to additional fields below (only visible if you                                                                                                    |
| Language skills     Accomodation                                 | If you don't find your home university, please contact incoming@cr.vu.lt, applications without this data will not be accepted. For free-movers, if you do not see your country of home university and/or home university in the list, you should indicate this information to additional fields below (only visible if you select Free-mover exchange type).                                                                                                    |
| Language skills     Accomodation     Confirmation by the student | If you don't find your home university, please contact incominggior vult, applications without this data will not be accepted. For free-movers, if you do not see your country of home university and/or home university in the list, you should indicate this information to additional fields below (only visible if you select Free-mover exchange type).                                                                                                    |
| Confirmation by the student                                      | If you don't find your home university, please contact incoming@cr.vu.lt, applications without this data will not be accepted. For free-movers, if you do not see your country of home university and/or home university in the list, you should indicate this information to additional fields below (only visible if you select Free-mover exchange type). Name of department / faculty / institute *                                                                                                    |
| Language skills     Accomodation     Confirmation by the student | If you don't find your home university please contact incoming@cr.vu.lt, applications without this data will not be accepted. For free-movers, if you do not see your country of home university and/or home university in the list, you should indicate this information to additional fields below (only visible if you select Free-mover exchange type).  Name of department / faculty / institute *  Study programme at home university *                                                                                                    |
| Language skills     Accomodation     Confirmation by the student | If you don't find your home university, please contact incoming@cr.vu.lt, applications without this data will not be accepted. For free-movers, if you do not see your country of home university and/or home university in the list, you should indicate this information to additional fields below (only visible if you select Free-mover exchange type).         Name of department / faculty / institute *         Study programme at home university =         Completed semesters at home university until exchange studies *                                                               |
| Language skills  Accomodation  Confirmation by the student       | If you don't find your home university please contact incoming@cr.vu.lt, applications without this data will not be accepted. For free-movers, if you do not see your country of home university and/or home university in the list, you should indicate this information to additional fields below (only visible if you select Free-mover exchange type).         Name of department / faculty / institute *         Study programme at home university will exchange studies *         Study level at the home university until exchange studies *                                              |
| Language skills  Accomodation  Confirmation by the student       | If you don't find your home university please contact incoming@cr.vu.lt, applications without this data will not be accepted. For free-movers, if you do not see your country of home university and/or home university in the list, you should indicate this information to additional fields below (only visible if you select Free-mover exchange type).  Name of department / faculty / institute *  Study programme at home university until exchange studies *  Completed semesters at home university until exchange studies *  Study level at the home university until exchange studies * |

# **Home University**

All fields marked with (\*) must be completed.

In this part of the form, you are required to provide detailed information about your home university and your current academic status:

- **Country of Home University** Write the name of the country where your university is located (e.g., Germany, Italy, Poland).
- Name of Home University Enter the full official name of your university (e.g., University of Warsaw, Ludwig Maximilian University of Munich).
- Name of the Departament/Faculty/Institute Specify the faculty within your university to which you belong (e.g., Faculty of Arts, Faculty of Engineering, Faculty of Law).
- Study Programme at Home University Indicate the full name of your study programme (e.g., International Relations, Environmental Engineering).
- **Completed Semesters at Home University until Exchange Studies** State how many semesters you have completed so far at your home university (e.g., 4 semesters, 6 semesters).
- Study Level at the Home University Indicate your current level of study by selecting or writing one of the following: Bachelor's, Master's, or PhD.

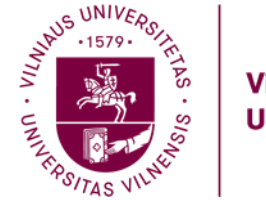

# Step 5

| Application for a student of for exchange program 1-semester or 2-semester | exchange<br>studee                  |
|----------------------------------------------------------------------------|-------------------------------------|
| All fields marked with (*) must be completed.                              |                                     |
| Data concerning your     spplication                                       | Coordinator at your home university |
| Personal data                                                              | End your 1                          |
| Emergency contact data                                                     | r in a thain re "                   |
| 🚯 Home University 🗸                                                        | Last name *                         |
| S Coordinator at your home<br>university                                   |                                     |
| Information on the planned stay                                            | Position *                          |
| 2 Language skills                                                          | Name of department/unit *           |
| Accomodation                                                               |                                     |
| Confirmation by the student                                                | E-mail address *                    |
|                                                                            | Telephone number                    |
|                                                                            |                                     |
|                                                                            | Previous Continue                   |

# Coordinator at your home university

All fields marked with (\*) must be completed.

Complete the remaining fields by entering the name of your responsible Coordinator at your Home University, his/her position at the university level with his/her e-mail address, as well as his/her phone number.

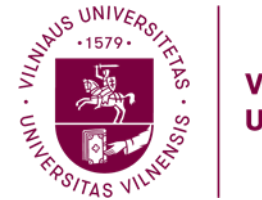

# Step 6

| ~ |
|---|
|   |
| ~ |
|   |
| v |
|   |
|   |
|   |

Don't forget to check your spam or junk folder in case it was filtered there.

# Information on the planned stay

All fields marked with (\*) must be completed.

The application system has already selected Lithuania (Host country) and VILNIUS01 – VILNIAUS UNIVERSITETAS (Host institution).

**For Erasmus+ students:** You only need to indicate the faculty you were nominated to, as stated in the email. Please check your email to see if you have received a confirmation from incoming@cr.vu.lt — the email should look like this:

Dear student,

Greetings from Vilnius University! We'd like to congratulate you for being nominated for exchange studies at Vilnius university during the academic year 2025/2026.

All the important information regarding the studies at Vilnius University can be found on our website:

- In order to apply for studies, you will need to complete the online application which will be available <u>here</u> and submit all the required documents via the platform as well. The application portal will be open from the 15th of April and you'll be able to submit your application until the 1<sup>st</sup> of June. Please check the website for more information about the <u>enrolment procedure</u> and all the required documents.
- A list of the courses offered for the exchange students is available on the website. Courses for the academic year 2025/26 will be updated before the 15<sup>th</sup> of April. You can compose your study programme from the courses from different faculties, but at least half of your chosen courses should be from the faculty you have been nominated to (Faculty of Economics and Business Administration), the rest of the courses can be chosen in other faculties as well.
- More <u>practical information</u> about life and studies in Lithuania is available on the website as well.

If you have any questions related to your studies at Vilnius University or the application procedure, do not hesitate to contact me.

! Please note that this is not the Letter of Acceptance. In order to be accepted you have to submit the online application.

**For all other exchange students:** If your nomination email does not mention a specific faculty, please choose the faculty where you plan to take most of your courses.

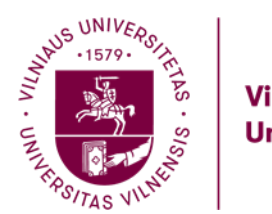

# Step 7

| Ŷ |
|---|
| ~ |
|   |
|   |
|   |
|   |
|   |
| ~ |
|   |
|   |

# Language skills

All fields marked with (\*) must be completed.

In this section, please provide information about your language skills:

- Native Language Your first language or mother tongue.
- Language of Instruction at Your Home University The main language used in your academic courses.
- English Language Level Indicate your proficiency (e.g., A1–C2, basic user to proficient user).
- Other Foreign Languages You may list up to two additional languages you know, along with your proficiency level for each.

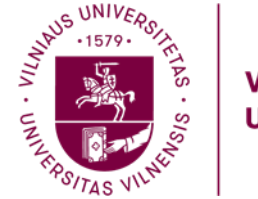

# Step 8

| xchange program 1-semester of 2        | -semester s |                                                                                                    |
|----------------------------------------|-------------|----------------------------------------------------------------------------------------------------|
| fields marked with (*) must be co      | impleted.   |                                                                                                    |
| Data concerning your application       | ~           | Accomodation                                                                                                    |
| Personal data                          | 4           |                                                                                                    |
| Emergency contact data                 | 4           | Accommodation * O I will arrange my own accommodation                                                                                  |
| Home University                        | ~           | I want accommodation in the University dormitory in Vilnius     I will arrange accommodation in Kaunas                                 |
| Coordinator at your home<br>university | ~           | O I want accommodation in Sizuliai                                                                                                    |
| Information on the planned stay        | ~           | сотвестретоп астле наилая пасилу, сихуа описеов, илетналотая зацоетая сооколаног астле наилая пасилу (етлан: инув.grineroagamit.vc.in) |
| Language skills                        | ~           |                                                                                                    |
| Accomposition                          |             |                                                                                                    |
| Confirmation by the student            |             |                                                                                                    |

# Accomodation

All fields marked with (\*) must be completed.

In this section, you must indicate your accommodation preference during your mobility period.

- If you prefer to arrange your own accommodation, please select the appropriate option in the form
- If you would like to live in a Vilnius University dormitory in Vilnius, select that option accordingly
- If you would like to live in Kaunas or Šiauliai, please select the relevant city and also contact the local coordinator:

Contact person at the Kaunas Faculty: Livija Grikietis (<u>livija.grikietis@knf.vu.lt</u>).

Contact person at Šiauliai Academy: Beatričė Poškuvienė (beatrice.poskuviene@sa.vu.lt).

Make sure to choose the option that matches your study location and personal preference.

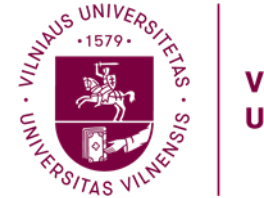

# Step 9

| fields marked with (*) must be co      | impleted. |                                                                                                    |
|----------------------------------------|-----------|----------------------------------------------------------------------------------------------------|
| Data concerning your application       | ~         | Confirmation by the student                                                                                                    |
| Personal data                          | ~         |                                                                                                    |
| Emergency contact data                 | ~         | I hereby confirm that all information on the application form is correct and complete.*                                        |
| Home University                        | ~         | I hereby agree that my personal data will be managed by the University for the purposes to the assurance of my study process.* |
| Coordinator at your home<br>university | ~         | Please check out your e-mail after you press "Send application" and continue filling out your application.                     |
| Information on the planned stay        | >         |                                                                                                    |
| Language skills                        | ~         |                                                                                                    |
| Accomodation                           | ~         |                                                                                                    |

#### Action successful!

Thank you for your application! You will receive an e-mail in a few minutes containing all necessary information regarding further steps.

# **Confirmation by the student**

All fields marked with (\*) must be completed.

Upon correct completion of all the previous fields, please check the boxes after reading them.

!Please note that this is not the last step for the completion of application!

Please check your email after you click "Send application" to continue filling out your application.

The email should come from <u>incoming@cr.vu.lt</u> — don't forget to check your spam or junk folder in case it was filtered there.

If all the required information is filled in correctly, a confirmation message will appear: ,Action successful!'. This means your input has been saved successfully.

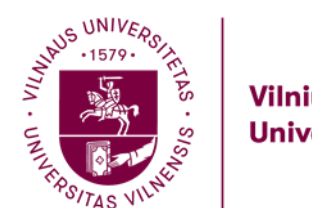

### Step 10

Confirmation of Application Gautieji ×

incoming@cr.vu.lt <incoming@cr.vu.lt> skirta aš •

Dear Name,

Thank you very much for your application.

In order to further process your application 1. register via the attached link in the end of this mail to the MOBILITY-ONLINE system 2. create a login name and a password 3. enter the Mobility Online 4. complete your personal data by clicking the link "Complete personal data" 5. upload the application documents to finish the application.

Should you have any questions concerning the application process, please contact incoming@cr.vu.lt

Paulina & Emilija Exchange student coordinators International Relations Office E-mail: incoming@cr.vu.lt Vilnius University 3 Universiteto str. (room 242) LT-01513 Vilnius www.vu.lt

To register on Mobility-Online, please click on this link

If your e-mail client does not show the link in the correct way please copy or enter the following address into the address bar of your browser:

https://www.service4mobility.com/europe/RegistServlet?bew\_reg\_nr=871469822&kz\_bew\_art=IN&kz\_bew\_pers=S&aust\_prog\_id=10022&spr\_id=579

### **Confirmation of Application**

Once you complete the before mentioned registration process, you will receive an e-mail to the e-mail address you have specified with further instructions.

In the e-mail, you will find a link necessary to continue the application process.

Please click ,To register on Mobility-Online, please click on this link'.

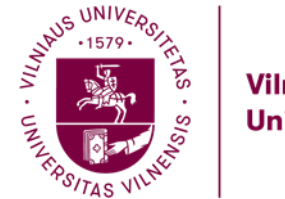

Step 11

|                                                                                                    |                                                                                                    | Online registration for Mobility-On                                                                            |
|----------------------------------------------------------------------------------------------------|----------------------------------------------------------------------------------------------------|----------------------------------------------------------------------------------------------------|
| 1 of 2 Input Registration number                                                                                                    |                                                                                                    |                                                                                                    |
| Before creating your Mobility-Online account, we nee<br>The birth date/student number provided below, nee<br>Please enter the required data and click on [Contin                                                                                                    | ed to verify your birth dat<br>is to match the entry on<br>ue].                                                                    | e/student number.<br>your online application form.                                                             |
| Registration number                                                                                                    | 871469822                                                                                                    |                                                                                                    |
| Date of birth                                                                                                    | 14.04,2004                                                                                                    |                                                                                                    |
| 2 of 2 Input User Name and Password<br>Please proceed to entering your desired user name                                                                                                    | nd password (at least 8 «                                                                                                    | characters, at least one upper-case letter, at least one digit, no special characters).                        |
| 2 of 2 Input User Name and Password<br>Please proceed to entering your desired user name<br>If the desired login name is already in use, you will<br>Please repeat your entry in the field "Repeat Passwo<br>After having finished entering the required data, ple                       | ind password (at least 8<br>te prompted to select a d<br>rd° in order to confirm it.<br>isse dick <b>[Continue]</b> .              | characters, at least one upper-case letter, at least one digit, no special characters).<br>ifferent user name. |
| 2 of 2 Input User Name and Password<br>Please proceed to entering your desired user name :<br>If the desired login name is already in user, you will<br>Please repeat your entry in the field "Repeat Passwo<br>After having finished entering the required data, ple<br>Login           | ind password (at least 8 is<br>re prompted to select a d<br>rd' in order to confirm it,<br>see dick <b>[Continue]</b> .            | characters, at least one upper-case letter; at least one digit, no special characters).<br>Ifferent user name. |
| 2 of 2 Input User Name and Password<br>Please proceed to entering your desired user name<br>If the desired login name is already in user, you will<br>Please repeat your entry in the field "Repeat Passwo<br>After having finished entering the required data, ple<br>Login<br>Password | ind password (at least 8 is<br>re prompted to select a d<br>rd <sup>°</sup> in order to confirm it.<br>se dick <b>[Continue]</b> . | characters, at least one upper-case letter; at least one digit, no special characters).<br>Ifferent user name. |

Back Continue

# Log in

### Input Registration number:

After clicking the link in the e-mail, you will be taken to this landing page.

Your registration number will be filled in for you automatically.

### Input User Name and Password:

If the previous information (i.e. your date of birth) is correct, you will be prompted to create your login credentials.

To do this, simply input a username (must be unique) and password of your choice.

The password must contain at least one uppercase letter, one number, and one special symbol.

Please make sure to **save your password somewhere safe**, as you will need it later to access your application.

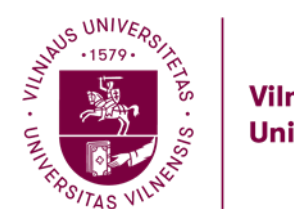

### Step 12

Action successful

Close window Login to Mobility-Onlin

| ep 1 of 2 Input Registration number                                                                                                    |                                                                                                    |                                                                     |                                           |                       |                     |  |
|----------------------------------------------------------------------------------------------------|----------------------------------------------------------------------------------------------------|---------------------------------------------------------------------|-------------------------------------------|-----------------------|---------------------|--|
| Before creating your Mobility-Online account,<br>The birth date/student number provided below<br>Please enter the required data and click on [C                                                                                                    | ve need to verify your b<br>, needs to match the er<br>ontinue].                                                                                                    | rth date/student nun<br>try on your online ap                       | ber.<br>olication form.                   |                       |                     |  |
| Registration n                                                                                                    | mber 871469822                                                                                                    |                                                                     |                                           |                       |                     |  |
| Date o                                                                                                    | birth 14.04.2004                                                                                                    |                                                                     |                                           |                       |                     |  |
| p2 of 2 Input User Name and Password<br>Please proceed to entering your desired user<br>If the desired login name is already in use, yo<br>Please repeat your entry in the field "Repeat F<br>After having finished entering the required da                                 | ame and password (at<br>will be prompted to se<br>assword" in order to cor<br>a, please dick [Continu                                                                                                    | east 8 characters, at<br>ect a different user n<br>firm it.<br>re]. | east one upper-case letter, at le<br>me.  | east one digit, no sj | pecial characters). |  |
| p2 of 2 Input User Name and Password<br>Please proceed to entering your desired user<br>If the desired login name is already in use, yo<br>Please repeat your entry in the field "Respect your<br>After having finished entering the required day                            | ame and password (at<br>i will be prompted to se<br>assword" in order to cor<br>a, please dick <b>[Contine</b>                                                                                                    | east 8 characters, at<br>ect a different user n<br>firm it.<br>ee]. | east one upper-case letter, at le<br>me.  | aast one digit, no sj | pecial characters). |  |
| P 2 of 2 Input User Name and Password<br>Please proceed to entering your desired user<br>If the desired login name is already in use, yo<br>Please repeat your entry in the field "Repeat E<br>After having finished entering the required da                                | ame and password (at<br>will be prompted to se<br>assword" in order to co<br>a, please dick [Contine<br>xchangestudent1                                                                                                    | east 8 characters, at<br>ect a different user n<br>firm it.<br>ie]. | east one upper-case letter, at le<br>me.  | aast one digit, no sj | pecial characters). |  |
| P 2 of 2 Input User Name and Password<br>Please proceed to entering your desired user<br>If the desired login name is already in use, you<br>please repeat your entry in the field "Respect of<br>After having finished entering the required da<br>Login a<br>Based assured | ame and password (at<br>will be prompted to as<br>assword in order to co<br>be prompted to as<br>be prompted to as<br>continued to a second<br>when the prompted to as<br>when the prompted to as<br>when the prompted to as<br>when the prompted to as<br>when the prompted to as<br>when the prompted to as<br>the prompted to as<br>the prompted to as the prompted to as the prompted to as the prompted to as the prompted to as the prompted to as the prompted to as the prompt | east 8 characters, at<br>ect a different user n<br>firm it.<br>we]. | east one upper-case letter, at le<br>me.  | aast one digit, no sj | pecial characters). |  |
| P 2 of 2 Input User Name and Password Please proceed to entering your desired user II the desired login name is already in use, you please repeat your entry in the field "Reseat Password" Repeat password Repeat password                                                  | ame and password (at<br>will be prompted to se<br>assword' in order to cor<br>a, please dick [Continu<br>schangestudent1                                                                                                    | east 8 characters, at<br>ect a different user n<br>firm it.<br>re]. | east one upper-case letter, at le<br>ame. | aast one digit, no sj | pecial characters). |  |

### **Registration successful**

### Action successful!

Please click 'Login to Mobility–Online' to proceed with the registration.

You will receive another email confirming your registration, along with detailed instructions. This email will include information about the required documents you need to upload, as well as a link to the website that you can refer to at any time.

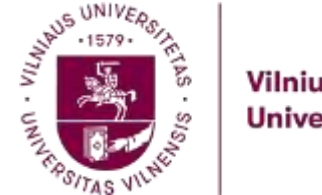

### The application can be found by following this link: <u>How to Apply</u>

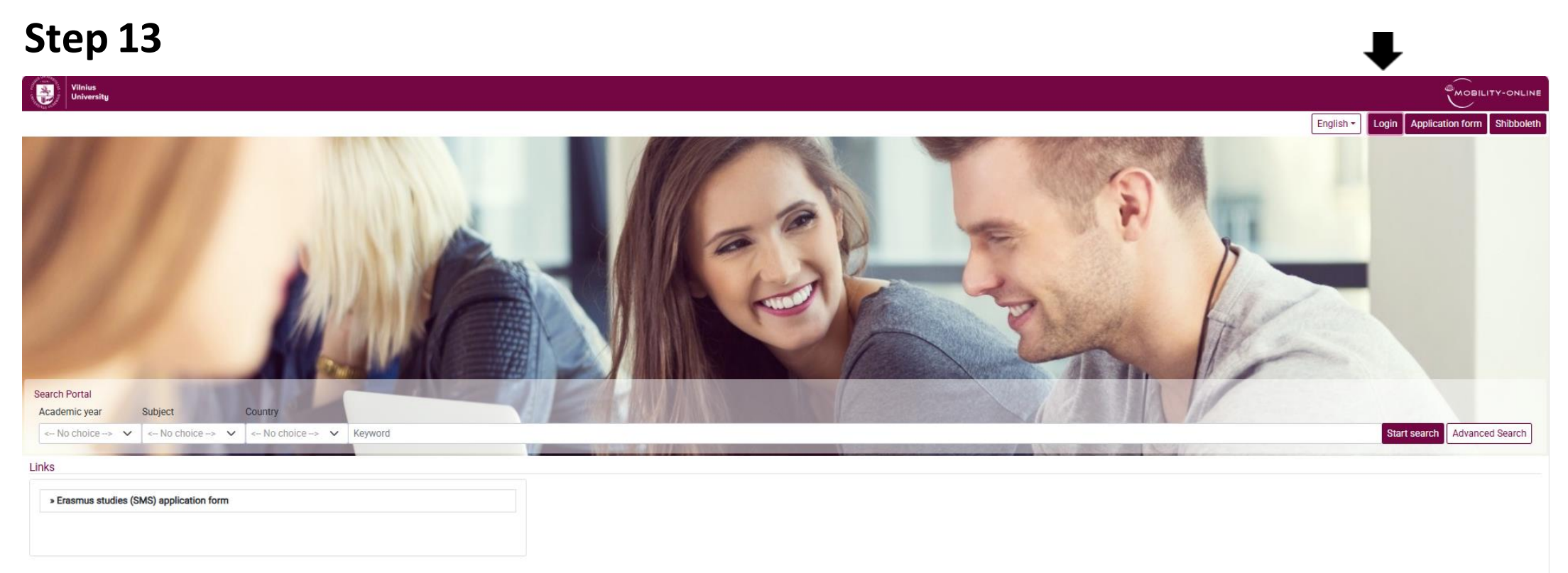

Please click the 'Login' button located at the top right corner of the screen, then enter your login and password.

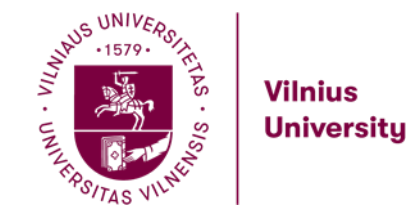

The application can be found by following this link: <u>How to Apply</u>

### Step 14

### You will be redirected to the following page:

| Application workflow                                    |                                      |            |                         | ۲                                                                             |
|---------------------------------------------------------|--------------------------------------|------------|-------------------------|-------------------------------------------------------------------------------|
| Family name<br>First name<br>Date of bitth (/dt mm ywy) | Surname<br>Name<br>14.04.2004        |            |                         | Host country Lithuania<br>Host institution VILNIUS01 - VILNIAUS UNIVERSITETAS |
| Country of home university<br>Home University           | North Macedonia                      |            |                         |                                                                               |
| Necessary steps                                         | Done                                 | Done on    | Done by                 | Direct access via following link                                              |
| Steps that can be executed at any time                  |                                      |            |                         |                                                                               |
| Cancel application/ Interrupt mobility (irreversible)   |                                      |            |                         | Cancel application                                                            |
| Application cancelled                                   |                                      |            |                         |                                                                               |
| Before the mobility - Application and registration      |                                      |            |                         |                                                                               |
| Online application                                      |                                      | 14.04.2025 |                         | Display/Change application                                                    |
| Confirmation email online application                   |                                      | 14.04.2025 | Automatically generated |                                                                               |
| Registration                                            |                                      | 14.04.2025 |                         |                                                                               |
| Personal data completed                                 |                                      |            |                         | Complete personal data                                                        |
| Please note: Students from non-EU countries must provid | e their passport information, not th | eir ID.    |                         |                                                                               |
| Before the stay - Documents                             |                                      |            |                         |                                                                               |
| After the mobility                                      |                                      |            |                         |                                                                               |

Click on 'Complete Personal Data' in this window to proceed.

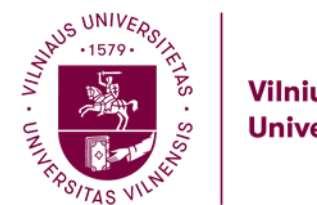

The application can be found by following this link: <u>How to Apply</u>

# Step 15

| rsonal details                          |                    | Insert |
|-----------------------------------------|--------------------|--------|
| ck to the application workflow Create   |                    |        |
|                                         |                    |        |
|                                         |                    |        |
|                                         |                    |        |
|                                         |                    |        |
| rsonal details                          |                    |        |
| Last name                               | Surname            |        |
| First name                              | Name               |        |
| Date of birth                           | 14.04.2004         |        |
| E-mail address                          |                    |        |
| Nationality                             | Lithuania *        |        |
| Second nationality                      | < Please select> ~ |        |
| Communication language                  | English *          |        |
| irrent address details                  |                    |        |
| Street                                  |                    |        |
| Country                                 | < Please select> * |        |
| Post code                               |                    |        |
| City                                    |                    |        |
| Mobile phone number                     |                    |        |
| details                                 |                    |        |
| Type of ID                              | < Please select> * |        |
| ID number                               |                    |        |
| ID date issued                          | Today.             |        |
| ID avairation data                      | Today              |        |
| lack to the application workflow Create |                    |        |
| ack to the appreason worknow Create     |                    |        |

### **Personal details**

Write your complete home address in the 'Street' field.

| Type of ID         | < Please select> 💌                  |  |  |
|--------------------|-------------------------------------|--|--|
| ID number          | < Please select><br>ID Card         |  |  |
| ID date issued     | Passport<br>12.12.2024 <u>IODay</u> |  |  |
| ID expiration date | 05.04.2029 Today                    |  |  |

Students from non-EU countries must select "Passport" as their document type.

If you are from the EU or Schengen area, you may select "ID card".

You will be required to upload the selected document at a later stage.

After filling in the required fields, click on **'Create'** to continue the registration process.

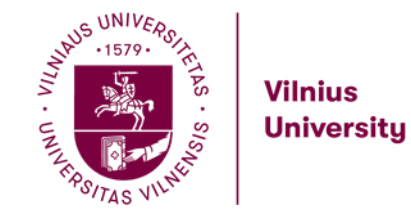

The application can be found by following this link: <u>How to Apply</u>

### Step 16

### You will be redirected to the following page:

|   | Application workflow                                     |                                       |            |                         |                                  | C |
|---|----------------------------------------------------------|---------------------------------------|------------|-------------------------|----------------------------------|---|
|   | Family name                                              | Surname                               |            |                         | Host country Lithuania           |   |
|   | Date of birth (dd.mm.yyyy)                               | 14.04.2004                            |            |                         |                                  |   |
|   | Country of home university<br>Home University            | North Macedonia                       |            |                         |                                  |   |
| > | Necessary steps                                          | Done                                  | Done on    | Done by                 | Direct access via following link |   |
| ~ | Steps that can be executed at any time                   |                                       |            |                         |                                  |   |
|   | Cancel application/ Interrupt mobility (irreversible)    |                                       |            |                         | Cancel application               |   |
|   | Application cancelled                                    |                                       |            |                         |                                  |   |
| ~ | Before the mobility - Application and registration       |                                       |            |                         |                                  |   |
|   | Online application                                       |                                       | 14.04.2025 |                         | Display/Change application       |   |
|   | Confirmation email online application                    |                                       | 14.04.2025 | Automatically generated |                                  |   |
|   | Registration                                             |                                       | 14.04.2025 |                         |                                  |   |
|   | Personal data completed                                  |                                       | 14.04.2025 | Name Surname            | Complete personal data           |   |
|   | Please note: Students from non-EU countries must provide | e their passport information, not the | eir ID.    |                         |                                  |   |
| > | Before the stay - Documents                              |                                       |            |                         |                                  |   |
| > | After the mobility                                       |                                       |            |                         |                                  |   |

Press ,Before the stay - Documents' to continue the registration process.

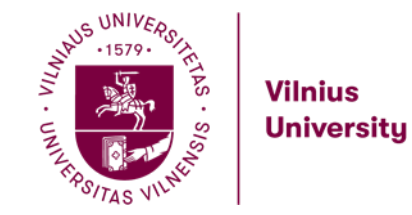

# Step 17

| Participanti insumi   Participanti insumi                                                                                                    |        | Application workflow                                                                                                    |                                                                                |                                                                         |                                                                                                    |                                                                                                    | 0            |
|----------------------------------------------------------------------------------------------------|--------|----------------------------------------------------------------------------------------------------|--------------------------------------------------------------------------------|-------------------------------------------------------------------------|----------------------------------------------------------------------------------------------------|----------------------------------------------------------------------------------------------------|--------------|
| No         Restancy taping         Open and         Open and                                                                                                    |        | Family name<br>First name<br>Date of birth (dd.mm.yyyy)<br>Country of home university<br>Home University                                                                         | Surname<br>Name<br>14.04.2004<br>North Macedonia                               |                                                                         |                                                                                                    | Host country Lithuania<br>Host institution VILNIUS01 - VILNIAUS UNIVERSITETAS                                                                                                    |              |
| V         Repet National Can be encoded at any time           Concerning constrainty         Cancer applications         Cancer applications           Addication cancerled         Cancer applications         Cancer applications           Other applications and registration         Cancer applications         Distributions (Sancerled)           Other applications         Cancer applications         Cancer applications           Other applications         Cancer applications         Distributions           Other applications         Cancer applications         Distributions           Present Cancer applications         Cancer applications         Distributions           Present Cancer applications         Cancer applications         Cancer applications           Present Cancer applications         Cancer applications         Cancer applications           Present Cancer applications         Cancer applications         Cancer applications           Present Cancer applications         Cancer applications         Cancer applications           Present Cancer applications         Cancer applications         Cancer applications           Present Cancer applications         Cancer applications         Cancer applications           Present Cancer applications         Cancer applications         Cancer applications           Present Cancer applications                                                                                                    | >      | Necessary steps                                                                                                    | Done                                                                           | Done on                                                                 | Done by                                                                                                    | Direct access via following link                                                                                                    |              |
| Conclusion Conclusion   Application International model   Conclusion International model   Contribution International model   Contribution International model   Contribution International model   Contribution International model   Contribution International model   Contribution International model   Contribution International model   Contribution International model   Contribution International model   Contribution International model   Personal distribution International model   Personal distribution Inter                                                                                                    | 4      | Steps that can be executed at any time                                                                                                    |                                                                                |                                                                         |                                                                                                    |                                                                                                    |              |
| Application cancelled       Indepartment of the modelly of Application and registration       Indepart of Application and registration         Orine application and registration       Indepart of Application and registration       Indepart of Application and registration         Registration Cancelled       Indepart of Application and registration       Indepart of Application and registration         Registration Cancelled       Indepart of Application and registration       Indepart of Application and registration         Registration Cancelled       Indepart of Application and registration       Indepart of Application and registration         Registration Cancelled       Indepart of Application and registration       Indepart of Application and registration         Registration Cancelled       Indepart of Application and registration       Indepart of Application and registration       Indepart of Application and registration         Registration Cancelled       Indepart of Application and registration       Indepart of Application and registration       Indepart of Application and registration       Indepart of Application and registration       Indepart of Application and registration       Indepart of Application and registration       Indepart of Application and registration       Indepart of Application and registration       Indepart of Application and registration       Indepart of Application and registration       Indepart of Application and registration       Indepart of Application andepart of Application Application and registration                                                                                                    |        | Cancel application/ Interrupt mobility (irreversible)                                                                                                    |                                                                                |                                                                         |                                                                                                    | Cancel application                                                                                                    |              |
| Image: splication and registration     Implication and registration       Implication and registration     Implication and registration       Implication and registration and registration                                                                                                    |        | Application cancelled                                                                                                    |                                                                                |                                                                         |                                                                                                    |                                                                                                    |              |
| Online again and oring againation       I 40.4005       Automatically generated         Registration       I 40.4005       Automatically generated         Repaired dista complete       I 10.40.4005       Name Sumanne       Complete personal dista         Residence       I 10.40.4005       Name Sumanne       Complete personal dista         Residence       I 10.40.4005       Name Sumanne       Complete personal dista         Residence       I 10.40.4005       Name Sumanne       Complete personal dista         Residence       I 10.40.4005       Name Sumanne       Complete personal dista         Residence       I 10.40.4005       Name Sumanne       Complete personal dista         Residence       I 10.40.4005       Name Sumanne       Complete personal dista         Residence       I 10.40.4005       Name Sumanne       Complete personal dista         Residence       I 10.40.4005       I 10.40.4005       I 10.40.4005         Residence instantion personal dista       I 10.40.4005       I 10.40.4005       I 10.40.4005         Residence instantion personal dista       I 10.40.4005       I 10.40.4005       I 10.40.4005         Residence instantion personal dista       I 10.40.4005       I 10.40.4005       I 10.40.4005         Residence instantion personal dista DDE personal dista </td <td><math>\sim</math></td> <td>Before the mobility - Application and registration</td> <td></td> <td></td> <td></td> <td></td> <td></td>                                                                                                    | $\sim$ | Before the mobility - Application and registration                                                                                                    |                                                                                |                                                                         |                                                                                                    |                                                                                                    |              |
| of minution enail where application I 14 0.4 305   Advantable application I 14 0.4 305   Application I 14 0.4 305   Passe note: Sourcets term nor-EU counties must provide their passport information, not their ID. Passe note: Sourcets term nor-EU counties must provide their passport information, not their ID. Passe note: Sourcets term nor-EU counties must provide their passport information, not their ID. Passe note: Sourcets term nor-EU counties must provide their passport information. Passe note: Sourcets term nor-EU counties must provide their passport nore. Passe note: Sourcets term nore. EU counties must provide their passport prove. Passe note: Sourcets term nore. EU counties must provide their passport prove. Passe note: Sourcets term nore. EU counties must provide their passport prove. Passe note: Sourcets term nore. EU counties must provide their passport prove. Passe note: Sourcets term nore. EU counties must provide their passport prove. Passe note: Sourcets term nore. EU counties must prove the term term term term term term term ter                                                                                                    |        | Online application                                                                                                    | 2                                                                              | 14.04.2025                                                              |                                                                                                    | Display/Change application                                                                                                    |              |
| Registration         If 4.04.2005           Prevand data completed         If 4.04.2005         Name Sources           Prevand data completed         If 4.04.2005         Name Sources           Prevand data completed         If 4.04.2005         Name Sources           Prevand data completed         If 4.04.2005         Name Sources           Prevand data completed         If 4.04.2005         If 4.04.2005           Prevand data completed documents.         If 4.04.2005         If 4.04.2005           Prevand data data completed documents.         If 4.04.2005         If 4.04.2005           Prevand data data completed documents.         If 4.04.2005         If 4.04.2005           Prevand data data documents.         If 4.04.2005         If 4.04.2005         If 4.04.2005           Prevand data documents.         If 4.04.2005         If 4.04.2005         If 4.04.2005         If 4.04.2005           Prevand data documents.         If 4.04.2005         If 4.04.2005         If 4.04.2005         If 4.04.2005         If 4.04.2005         If 4.04.2005           Prevand data documents.         If 4.04.2005         If 4.04.2005         If 4.04.2005         If 4.04.2005         If 4.04.2005         If 4.04.2005         If 4.04.2005         If 4.04.2005         If 4.04.2005         If 4.04.2005         If 4.04.2005         If                                                                                                    |        | Confirmation email online application                                                                                                    | 2                                                                              | 14.04.2025                                                              | Automatically generated                                                                                     |                                                                                                    |              |
| Personal data completed 14.04.0005 Name Summer   Please note::Students from nor:EU countries must provide their passport information, not their ID. Please note::Students from nor:EU countries must provide their passport information, not their ID. Please note::Students from nor:EU countries must provide their passport information, not their ID. Please note::Students from nor:EU countries must provide their passport provide their passport information. Please note::Students from nor:EU countries must provide their passport proteo: Please note::Students from nor::EU countries must provide their passport proteo: Please note::Students from nor::EU countries must provide their passport proteo: Please note::Students from nor::EU countries must provide their passport proteo: Please note::Students from nor::EU countries must provide their passport proteo: Please note::Students from nor::EU countries must provide their passport proteo: Please note::Students from nor::EU countries must provide their passport proteo: Please note::Students from nor::EU countries must provide their passport proteo::Students and counter passport passport proteo::Students and counter passport passport provide their passport proteo::Students and counter passport passport passp                                                                                                    |        | Registration                                                                                                    | 2                                                                              | 14.04.2025                                                              |                                                                                                    |                                                                                                    |              |
| Plase note: Students from non-EU counties must provide their pasagont ladermaties, not their ID. Plase note: Students from non-EU counties must provide their pasagont ladermaties. Plase note: Students from non-EU counties must pload of their pasagont phote. Plase note: Students from non-EU counties must pload their pasagont phote. Plase note: Students from non-EU counties must pload their pasagont phote. Language entificate issued by the from enstitution proving alleast ZZ English language term. Collection of Bachelor or Master or PhO students of Bachelor or Master or PhO students of Bachelor or Master or PhO students of Bachelor or Master diploma. Recommendation Lefter is mandation for study for the tast two enverses for the fast pasagont phote. Recommendation Lefter is mandation by for from-enverse. Recommendation Lefter is mandation by for from-enverse. Recommendation Lefter is mandation by for from-enverse. Recommendation Lefter is mandation by for from-enverse. Recommendation Lefter is mandation by for from-enverse. Recommendation Lefter is mandation by for from-enverse. Recommendation Lefter is mandation by the non-enverse provide all the stores enverse with all cocreses environ different faculties on selector or selector or student and environes provide by the home withere by but the majority student for Master or PhO student course environes by but the majority student for cocrese environes the faculties on selector or selector or student for study gin choice must pload for environes environes by but the majority student for selector as environes the faculties on selector or selector or selector or student for the student as a constrained to student gin the student as a constrained to student gin the student as a constrained to student gin the student as a constrained to student gin the student as a constrained to student gin the student as a constrained to student gin the stude gin the stude gin the stude gin                                                                                                    |        | Personal data completed                                                                                                    | 2                                                                              | 14.04.2025                                                              | Name Surname                                                                                                | Complete personal data                                                                                                    |              |
| Select be stay - Documents Reserved at required documents. Police photo uploaded Police photo uploaded Police photo uploaded Select the stay - Documents Police photo uploaded Police photo uploaded Police photo uploaded Select the stay - Documents Police photo uploaded Police photo uploaded Police photo uploaded Police photo uploaded Police photo uploaded Police photo uploaded Police photo uploaded Police photo uploaded Police photo uploaded Police photo uploaded Police photo Police photo uploaded Police photo Police photo uploaded Police photo Police photo                                                                                                    |        | Please note: Students from non-EU countries must provide                                                                                                    | their passport information, not th                                             | eir ID.                                                                 |                                                                                                    |                                                                                                    |              |
| Please upload all required documents.         Poiles photo uploaded                                                                                                    | $\sim$ | Before the stay - Documents                                                                                                    |                                                                                |                                                                         |                                                                                                    |                                                                                                    |              |
| Pointie photo uploaded       Impossible photo       Impossible photo                                                                                                    |        | Please upload all required documents.                                                                                                    |                                                                                |                                                                         |                                                                                                    |                                                                                                    |              |
| Paspert or ID card uploaded                                                                                                    | Ð      | Profile photo uploaded                                                                                                    |                                                                                |                                                                         |                                                                                                    | Upload profile photo                                                                                                    | 2            |
| Suderta from non-EU countries must uploaded                                                                                                    |        | Passport or ID card uploaded                                                                                                    |                                                                                |                                                                         |                                                                                                    |                                                                                                    |              |
| Language certificate uploaded                                                                                                    |        | Students from non-EU countries must upload their passpor                                                                                                    | 1 photo.                                                                       |                                                                         |                                                                                                    |                                                                                                    |              |
| Language certificate issued by the home institution proving at least B2 English language level. Other certificates indicating the level of English language are also acceptable.         Transcript of Records Uploaded                                                                                                    |        | Language certificate uploaded                                                                                                    |                                                                                |                                                                         |                                                                                                    |                                                                                                    |              |
| Transcript of Records Uploaded                                                                                                    |        | Language certificate issued by the home institution proving                                                                                                    | at least B2 English language level                                             | Other certificates indicating the                                       | ievel of English language are also acceptable                                                               |                                                                                                    |              |
| Transcript of Academic Records from home university for the last two semesters (for the 1st year Master or PhD students - a copy of Bachelor or Master diploma).         Recommendation Letter uploaded                                                                                                    |        | Transcript of Records Uploaded                                                                                                    |                                                                                |                                                                         |                                                                                                    |                                                                                                    |              |
| Recommendation Letter uploaded                                                                                                    |        | Transcript of Academic Records from home university for th                                                                                                    | he last two semesters (for the 1st ve                                          | ear Masler or PhD students - a co                                       | toy of Bachelor or Master diploma).                                                                         |                                                                                                    |              |
| Recommendation Letter is mandatory for Free-movers. Courses from course units for study plan chosen  It is mandatory to release courses you would like to have in the exchange period. A list of courses with all prerequisites can be found <u>here</u> , If you can't find your desired course, let us know by <u>incoming/Bor vul</u> . All exchange students can select courses which indicate Bachelor to their study program at their home university but the majority should be from the faculty the student was nominated to. Students can select courses according to their current study cycle, e.g. if the student is a bachelor's student, the student can select courses which indicate Bachelor students in the <u>BER</u> Learning agreement type Learning agreement uploaded Application form save as pdf Uploads complete Application documents marked as complete by the International Office Information about adminision notice received Information about adminision notice received Information a |        | Recommendation Letter uploaded                                                                                                    |                                                                                |                                                                         |                                                                                                    |                                                                                                    |              |
| Courses tion course units for study plan chosen  Courses tion course units for study plan chosen  Courses tion course units for study plan chosen  Courses tion course units for study plan chosen  Courses tion courses you would like to have in the exchange period. A list of courses with all prerequisites can be found <u>fage</u> , if you can't find your desired course, let us know by <u>incomingRifer your</u> . All exchange students can choose the courses which indicate Bachelor student is a bachelor's student, the student can select courses which indicate Bachelor student is a bachelor's student, the student can select courses which indicate Bachelor student on select courses according to their current study cycle, e.g. if the student is a bachelor's student, the student can select courses which indicate Bachelor student, the student can select courses which indicate Bachelor students on related to their study program at their home university but the majority should be from the faculty the student was nominated to. Students can select courses according to their current study cycle, e.g. if the student is a bachelor's student, the student can select courses which indicate Bachelor students on related to their study program at their home university but the majority should be from the faculty the student was nominated to. Students can select courses according to their current study cycle, e.g. if the student is a bachelor's student, the student can select courses which indicate Bachelor students on related to their study program at their home university but the majority should be from the faculty the student was nominated to. Students can select courses according to their current study cycle, e.g. if the student is a bachelor's student, the student can select courses which indicate Bachelor gut their students according to their current study cycle, e.g. if the student is a bachelor's student, the student can select courses which indicate Bachelor gut their students according to their current study cycle, e.g. if the student i      |        | Recommendation Letter is mandatory for Free-movers                                                                                                    | 77%                                                                            |                                                                         |                                                                                                    |                                                                                                    |              |
| R is mandatory to select courses you would like to have in the exchange period. A list of courses with all prerequisites can be found <u>flarge</u> , if you can't find your desired course, let us know by <u>incoming@cr.vut</u> , Af exchange students can choose the courses from different faculties or related to their study program at their home university but the majority should be from the faculty the student was nominated to. Students can select courses according to their current study cycle, e.g. if the student is a bachelor's student, the student can select courses which indicate Bachelor students in the <u>cycle field</u> in the <u>fag</u> .  Learning agreement uploaded Application form save as pdf Uploads complete Application documents marked as complete by the International Office Information about adminision notic received                                                                                                    |        | Courses from course upits for study plan chosen                                                                                                    |                                                                                |                                                                         |                                                                                                    |                                                                                                    |              |
| Learning agreement type  Learning agreement type  Learning agreement uploaded  Learning agreement uploaded  Application form save as pdf  Uploads complete Uploads complete by the International Office Information about admission notice received  Normation about admission notice received                                                                                                    |        | It is mandatory to select courses you would like to have in t<br>to their study program at their home university but the majo<br>studies in the Cycle field in the <u>list</u> . | the exchange period. A list of course<br>with should be from the faculty the s | es with all prerequisites can be fo<br>student was nominated to. Studer | ound <u>here</u> , If you can't find your desired course<br>Its can select courses according to their curre | e, let us know by <u>incoming@cr.su.f</u> . All exchange students can choose the courses from different faculties or i<br>int study cycle, e.g. if the student is a bachelor's student, the student can select courses which indicate Bache | slated<br>pr |
| Information about admission notice received                                                                                                    |        | Learning agreement type<br>Learning agreement uploaded<br>Application form save as pdf<br>Uploads complete<br>Application documents marked as complete by the Internati          | onal Office                                                                    |                                                                         |                                                                                                    |                                                                                                    | 0            |
|                                                                                                    | ~      | Information about admission notice received                                                                                                    | U                                                                              |                                                                         |                                                                                                    |                                                                                                    | _            |

### **Before the stay - Documents**

### Upload profile photo.

Once you click it, you will be taken to an upload landing page, where you will be expected to upload a clear photo in accessible formats (.jpg, .jpeg, .png). Do not upload files that are too large, as that can cause the system to lag and crash.

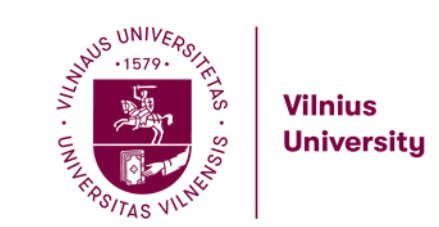

The application can be found by following this link: <u>How to Apply</u>

# Step 18

### You will be redirected to the following page:

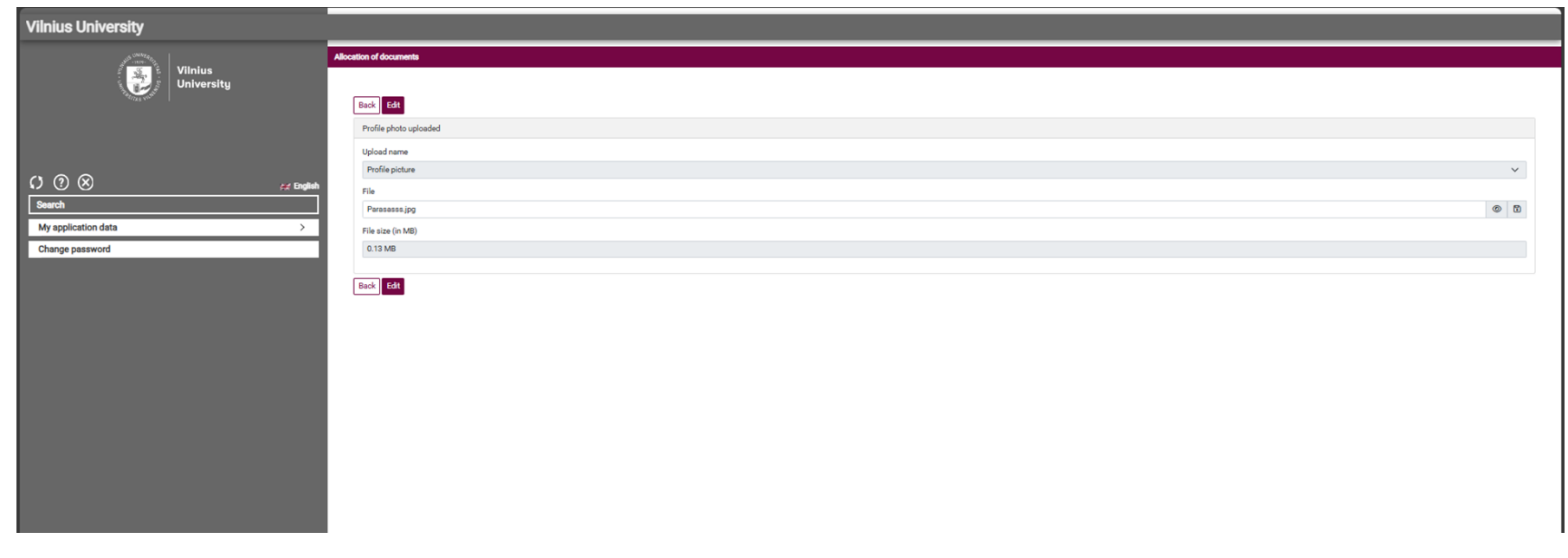

Upload your profile picture here.

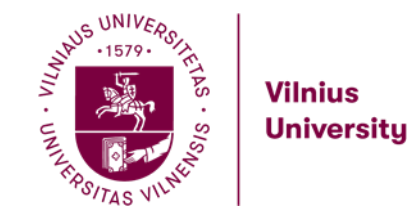

# Step 19

| >      | Necessary steps                                                                                                    | Done                                                                                  | Done on                                                                            | Done by                                                                                                    | Direct access via following link                                                                                                    |       |
|--------|----------------------------------------------------------------------------------------------------|---------------------------------------------------------------------------------------|------------------------------------------------------------------------------------|----------------------------------------------------------------------------------------------------|----------------------------------------------------------------------------------------------------|-------|
|        | Registration                                                                                                    |                                                                                       | 14.04.2025                                                                         | N                                                                                                    |                                                                                                    |       |
|        | Personal data completed                                                                                                    | ×                                                                                     | 14.04.2025                                                                         | Name Surname                                                                                                    | Complete personal data                                                                                                    |       |
|        | Please note: Students from non-EU countries must provide                                                                                                    | de their <b>passport inform</b>                                                       | ation, not their ID.                                                               |                                                                                                    |                                                                                                    |       |
| $\sim$ | Before the stay - Documents                                                                                                    |                                                                                       |                                                                                    |                                                                                                    |                                                                                                    |       |
|        | Please upload all required documents.                                                                                                    |                                                                                       |                                                                                    |                                                                                                    |                                                                                                    |       |
|        | Profile photo uploaded                                                                                                    |                                                                                       | 14.04.2025                                                                         | Name Surname                                                                                                    | Upload profile photo                                                                                                    | ?     |
| Þ      | Passport or ID card uploaded                                                                                                    |                                                                                       |                                                                                    |                                                                                                    | Upload Passport or ID card                                                                                                    |       |
|        | Students from non-EU countries must upload their passp                                                                                                    | ort photo.                                                                            |                                                                                    |                                                                                                    |                                                                                                    |       |
|        | Language certificate uploaded                                                                                                    |                                                                                       |                                                                                    |                                                                                                    |                                                                                                    |       |
|        | Language certificate issued by the home institution provi                                                                                                    | ng at least B2 English lar                                                            | nguage level. Other certi                                                          | ficates indicating the level of English I                                                                                         | language are also acceptable.                                                                                                    |       |
|        | Transcript of Records Uploaded                                                                                                    |                                                                                       |                                                                                    |                                                                                                    |                                                                                                    |       |
|        | Transcript of Academic Records from home university for                                                                                                    | the last two semesters (                                                              | for the 1st year Master o                                                          | or PhD students - a copy of Bachelor of                                                                                           | or Master diploma).                                                                                                    |       |
|        | Recommendation Letter uploaded                                                                                                    |                                                                                       |                                                                                    |                                                                                                    |                                                                                                    |       |
|        | Recommendation Letter is mandatory for Free-movers.                                                                                                    |                                                                                       |                                                                                    |                                                                                                    |                                                                                                    |       |
|        | Courses from course units for study plan chosen                                                                                                    |                                                                                       |                                                                                    |                                                                                                    |                                                                                                    |       |
|        | It is mandatory to select courses you would like to have in<br>students can choose the courses from different faculties<br>their current study cycle, e.g. if the student is a bachelor's | n the exchange period. A<br>or related to their study p<br>s student, the student can | list of courses with all p<br>rogram at their home un<br>n select courses which it | rerequisites can be found <u>here.</u> If you<br>iversity but the majority should be fro<br>ndicate Bachelor studies in the Cycle | can't find your desired course, let us know by <u>incoming@cr.vu.lt</u> . All exchange<br>m the faculty the student was nominated to. Students can select courses accordir<br>field in the <u>list.</u> | ng to |
|        | Learning agreement type                                                                                                    |                                                                                       |                                                                                    |                                                                                                    |                                                                                                    |       |
|        | Learning agreement uploaded                                                                                                    |                                                                                       |                                                                                    |                                                                                                    |                                                                                                    | ?     |
|        | Application form save as pdf                                                                                                    |                                                                                       |                                                                                    |                                                                                                    |                                                                                                    |       |
|        | Uploads complete                                                                                                    |                                                                                       |                                                                                    |                                                                                                    |                                                                                                    |       |
|        | Application documents marked as complete by the<br>International Office                                                                                                    |                                                                                       |                                                                                    |                                                                                                    |                                                                                                    |       |
|        | Information about admission notice received                                                                                                    |                                                                                       |                                                                                    |                                                                                                    |                                                                                                    |       |
| >      | After the mobility                                                                                                    |                                                                                       |                                                                                    |                                                                                                    |                                                                                                    |       |

# **Before the stay - Documents**

Upload passport or ID card.

?

?

Students from non-EU countries must upload their passport photo.

If you are from the EU or Schengen area, you may upload your ID card.

If you do not have a passport yet, please upload your ID card and inform the Coordinator for Incoming Students at incoming@cr.vu.lt.

The passport is very necessary for the visa process.

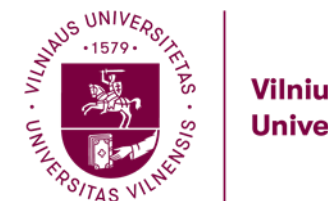

# Step 20

| docation of documents                                                                                                    |
|----------------------------------------------------------------------------------------------------|
|                                                                                                    |
| Dark Create                                                                                                    |
| Peaport or ID card uploaded                                                                                                    |
| By means of this upload functionality it is possible to upload your passport photograph. This image will be added to your application document. |
| Upload name                                                                                                    |
| Pesport Cray                                                                                                    |
| Allowed Filetypes                                                                                                    |
| ing jong opf, mg tift, pof                                                                                                    |
| Fia                                                                                                    |
|                                                                                                    |
|                                                                                                    |
|                                                                                                    |
| Dray your Files have                                                                                                    |
| O' fauch liss                                                                                                    |
|                                                                                                    |
|                                                                                                    |
|                                                                                                    |

### **Before the stay - Documents**

### Upload passport or ID card photo.

After uploading please click 'Create' to proceed.

After uploading each document, you will have two options: either return to the general overview or proceed to enter the next records. Both options are valid choices.

| ion successful!<br>ord created           |  |
|------------------------------------------|--|
| ck to general overview Enter next record |  |

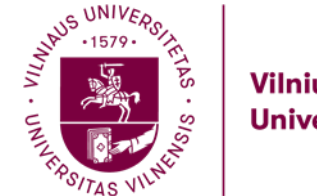

### Step 21

| > | Necessary steps                                                                                                    | Done                                                                                   | Done on                                                                            | Done by                                                                                                    | Direct access via following link                                                                                                    |       |
|---|----------------------------------------------------------------------------------------------------|----------------------------------------------------------------------------------------|------------------------------------------------------------------------------------|----------------------------------------------------------------------------------------------------|----------------------------------------------------------------------------------------------------|-------|
|   | Personal data completed                                                                                                    | ~                                                                                      | 14.04.2025                                                                         | Name Surname                                                                                                    | Complete personal data                                                                                                    |       |
|   | Please note: Students from non-EU countries must provid                                                                                                    | de their passport inform                                                               | ation, not their ID.                                                               |                                                                                                    |                                                                                                    |       |
| ~ | Before the stay - Documents                                                                                                    |                                                                                        |                                                                                    |                                                                                                    |                                                                                                    |       |
|   | Please upload all required documents.                                                                                                    |                                                                                        |                                                                                    |                                                                                                    |                                                                                                    |       |
|   | Profile photo uploaded                                                                                                    | <b>v</b>                                                                               | 14.04.2025                                                                         | Name Surname                                                                                                    | Upload profile photo                                                                                                    | ?     |
|   | Passport or ID card uploaded                                                                                                    | ~                                                                                      | 15.04.2025                                                                         | Name Surname                                                                                                    | Upload Passport or ID card                                                                                                    |       |
|   | Students from non-EU countries must upload their passp                                                                                                    | ort photo.                                                                             |                                                                                    |                                                                                                    |                                                                                                    |       |
|   | Language certificate uploaded                                                                                                    |                                                                                        |                                                                                    |                                                                                                    | Upload language certificate                                                                                                    |       |
|   | Language certificate issued by the home institution provi                                                                                                    | ng at least B2 English lan                                                             | guage level. Other certif.                                                         | icates indicating the level of English la                                                                                          | anguage are also acceptable.                                                                                                    |       |
| Þ | Transcript of Records Uploaded                                                                                                    |                                                                                        |                                                                                    |                                                                                                    | Upload Transcript of Records                                                                                                    |       |
|   | Transcript of Academic Records from home university for                                                                                                    | the last two semesters (f                                                              | or the 1st year Master of                                                          | r PhD students - a copy of Bachelor o                                                                                              | n Master diploma).                                                                                                    |       |
|   | Recommendation Letter uploaded                                                                                                    |                                                                                        |                                                                                    |                                                                                                    |                                                                                                    |       |
|   | Recommendation Letter is mandatory for Free-movers.                                                                                                    |                                                                                        |                                                                                    |                                                                                                    |                                                                                                    |       |
|   | Courses from course units for study plan chosen                                                                                                    |                                                                                        |                                                                                    |                                                                                                    |                                                                                                    |       |
|   | It is mandatory to select courses you would like to have in<br>students can choose the courses from different faculties<br>their current study cycle, e.g. if the student is a bachelor's | n the exchange period. A<br>or related to their study p<br>is student, the student can | list of courses with all pr<br>rogram at their home uni<br>select courses which in | erequisites can be found <u>here.</u> If you<br>iversity but the majority should be froi<br>dicate Bachelor studies in the Cycle I | can't find your desired course, let us know by <u>incoming@cr.vu.lt</u> . All exchange<br>m the faculty the student was nominated to. Students can select courses accordin<br>field in the <u>list.</u> | ig to |
|   | Learning agreement type                                                                                                    |                                                                                        |                                                                                    |                                                                                                    |                                                                                                    |       |
|   | Learning agreement uploaded                                                                                                    |                                                                                        |                                                                                    |                                                                                                    |                                                                                                    | ?     |
|   | Application form save as pdf                                                                                                    |                                                                                        |                                                                                    |                                                                                                    |                                                                                                    |       |
|   | Uploads complete                                                                                                    |                                                                                        |                                                                                    |                                                                                                    |                                                                                                    |       |
|   | Application documents marked as complete by the<br>International Office                                                                                                    |                                                                                        |                                                                                    |                                                                                                    |                                                                                                    |       |
|   | Information about admission notice received                                                                                                    |                                                                                        |                                                                                    |                                                                                                    |                                                                                                    |       |
| > | After the mobility                                                                                                    |                                                                                        |                                                                                    |                                                                                                    |                                                                                                    |       |

### **Before the stay - Documents**

### Upload language certificate.

Language certificate issued by the home institution proving at least B2 English language level. Other certificates indicating the level of English language are also acceptable including IELTS 5.5; TOEFL iBT – 72; TOEIC (R&L) Total 785; Cambridge English Scale 160; CEFR: minimum level B2.

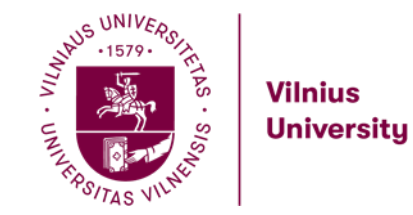

# Step 22

| Necessary steps                                                                                                    | Done                                                                     | Done on                                                                                          | Done by                                                                                                    | Direct access via following link                                                                                                    |                    |
|----------------------------------------------------------------------------------------------------|--------------------------------------------------------------------------|--------------------------------------------------------------------------------------------------|----------------------------------------------------------------------------------------------------|----------------------------------------------------------------------------------------------------|--------------------|
| Personal data completed                                                                                                    | ×                                                                        | 14.04.2025                                                                                       | Name Surname                                                                                               | Complete personal data                                                                                                    |                    |
| Please note: Students from non-EU countries must pro                                                                                                    | ovide their <b>passport</b>                                              | information, not their ID.                                                                       |                                                                                                    |                                                                                                    |                    |
| Before the stay - Documents                                                                                                    |                                                                          |                                                                                                  |                                                                                                    |                                                                                                    |                    |
| Please upload all required documents.                                                                                                    |                                                                          |                                                                                                  |                                                                                                    |                                                                                                    |                    |
| Profile photo uploaded                                                                                                    | ~                                                                        | 14.04.2025                                                                                       | Name Surname                                                                                               | Upload profile photo                                                                                                    | ?                  |
| Passport or ID card uploaded                                                                                                    | ×                                                                        | 15.04.2025                                                                                       | Name Surname                                                                                               | Upload Passport or ID card                                                                                                    |                    |
| Students from non-EU countries must upload their pas                                                                                                    | ssport photo.                                                            |                                                                                                  |                                                                                                    |                                                                                                    |                    |
| Language certificate uploaded                                                                                                    |                                                                          | 15.04.2025                                                                                       | Name Surname                                                                                               | Upload language certificate                                                                                                    |                    |
| Language certificate issued by the home institution pro                                                                                                    | oving at least B2 Eng                                                    | glish language level. Other ce                                                                   | ertificates indicating the level of                                                                        | of English language are also acceptable.                                                                                                    |                    |
| Transcript of Records Uploaded                                                                                                    |                                                                          |                                                                                                  |                                                                                                    | Upload Transcript of Records                                                                                                    |                    |
| Transcript of Academic Records from home university                                                                                                    | for the last two seme                                                    | esters (for the 1st year Maste                                                                   | er or PhD students - a copy of                                                                             | Bachelor or Master diploma).                                                                                                    |                    |
| Recommendation Letter uploaded                                                                                                    |                                                                          |                                                                                                  |                                                                                                    |                                                                                                    |                    |
| Recommendation Letter is mandatory for Free-movers                                                                                                    | 1.                                                                       |                                                                                                  |                                                                                                    |                                                                                                    |                    |
| Courses from course units for study plan chosen                                                                                                    |                                                                          |                                                                                                  |                                                                                                    |                                                                                                    |                    |
| It is mandatory to select courses you would like to hav<br>students can choose the courses from different faculti<br>their current study cycle, e.g. if the student is a bachel | e in the exchange pe<br>es or related to their<br>or's student, the stud | eriod. A list of courses with al<br>study program at their home<br>lent can select courses which | Il prerequisites can be found <u>I</u><br>university but the majority sh<br>h indicate Bachelor studies in | <u>tere</u> , If you can't find your desired course, let us know by <u>incoming@cr.vu.lt</u> . All excha<br>ould be from the faculty the student was nominated to. Students can select courses a<br>the Cycle field in the <u>list.</u> | nge<br>ccording to |
| Learning agreement type                                                                                                    |                                                                          |                                                                                                  |                                                                                                    |                                                                                                    |                    |
| Learning agreement uploaded                                                                                                    |                                                                          |                                                                                                  |                                                                                                    |                                                                                                    | ?                  |
| Application form save as pdf                                                                                                    |                                                                          |                                                                                                  |                                                                                                    |                                                                                                    |                    |
| Uploads complete                                                                                                    |                                                                          |                                                                                                  |                                                                                                    |                                                                                                    |                    |
| Application documents marked as complete by the<br>International Office                                                                                                    |                                                                          |                                                                                                  |                                                                                                    |                                                                                                    |                    |
| Information about admission notice received                                                                                                    |                                                                          |                                                                                                  |                                                                                                    |                                                                                                    |                    |
| After the mobility                                                                                                    |                                                                          |                                                                                                  |                                                                                                    |                                                                                                    |                    |

### **Before the stay - Documents**

### Upload transcript of records.

Transcript of Academic Records from home university for the last two semesters (for the 1st year Master or PhD students – a copy of Bachelor or Master diploma).

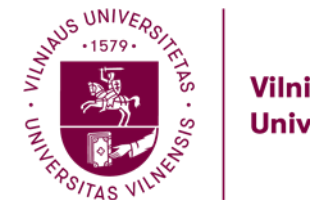

### Step 23

| Necessary steps                                                                                                    | Done                                                                                                    | Done on                                                                                  | Done by                                                                                                    | Direct access via following link                                                                                                    |
|----------------------------------------------------------------------------------------------------|----------------------------------------------------------------------------------------------------|------------------------------------------------------------------------------------------|----------------------------------------------------------------------------------------------------|----------------------------------------------------------------------------------------------------|
| Personal data completed                                                                                                    |                                                                                                    | 14.04.2025                                                                               | Name Surname                                                                                                    | Complete personal data                                                                                                    |
| Please note: Students from non-EU con                                                                                          | untries must provide their passport i                                                                                          | nformation, not their ID.                                                                |                                                                                                    |                                                                                                    |
| Before the stay - Documents                                                                                                    |                                                                                                    |                                                                                          |                                                                                                    |                                                                                                    |
| Please upload all required documents.                                                                                          |                                                                                                    |                                                                                          |                                                                                                    |                                                                                                    |
| Profile photo uploaded                                                                                                    |                                                                                                    | 14.04.2025                                                                               | Name Surname                                                                                                    | Upload profile photo                                                                                                    |
| Passport or ID card uploaded                                                                                                   |                                                                                                    | 15.04.2025                                                                               | Name Surname                                                                                                    | Upload Passport or ID card                                                                                                    |
| Students from non-EU countries must a                                                                                          | upload their passport photo.                                                                                                   |                                                                                          |                                                                                                    |                                                                                                    |
| Language certificate uploaded                                                                                                  |                                                                                                    | 15.04.2025                                                                               | Name Surname                                                                                                    | Upload language certificate                                                                                                    |
| Language certificate issued by the hom                                                                                         | ne institution proving at least B2 Engl                                                                                        | ish language level. Other o                                                              | certificates indicating the level of                                                                                 | English language are also acceptable.                                                                                                    |
| Transcript of Records Uploaded                                                                                                 | 2                                                                                                    | 15.04.2025                                                                               | Name Surname                                                                                                    | Upload Transcript of Records                                                                                                    |
| Transcript of Academic Records from h                                                                                          | ome university for the last two seme                                                                                           | sters (for the 1st year Masi                                                             | ter or PhD students - a copy of B                                                                                    | Bachelor or Master diploma).                                                                                                    |
| Recommendation Letter uploaded                                                                                                 |                                                                                                    |                                                                                          |                                                                                                    | Upload Recommendation Letter                                                                                                    |
| Recommendation Letter is mandatory t                                                                                           | for Free-movers.                                                                                                    |                                                                                          |                                                                                                    |                                                                                                    |
| Courses from course units for study pla                                                                                        | n chosen                                                                                                    |                                                                                          |                                                                                                    | Choose courses for your study plan                                                                                                    |
| It is mandatory to select courses you w<br>students can choose the courses from<br>their current study cycle, e.g. if the stud | rould like to have in the exchange per<br>different faculties or related to their s<br>fent is a bachelor's student, the stude | iod. A list of courses with a<br>tudy program at their hom<br>ent can select courses whi | all prerequisites can be found <u>he</u><br>e university but the majority shou<br>ch indicate Bachelor studies in tl | re. If you can't find your desired course, let us know by <u>incoming@cr.vu.lt</u> . All exchange<br>uld be from the faculty the student was nominated to. Students can select courses according<br>he Cycle field in the <u>list.</u> |
| Learning agreement type                                                                                                    |                                                                                                    |                                                                                          |                                                                                                    |                                                                                                    |
| Learning agreement uploaded                                                                                                    |                                                                                                    |                                                                                          |                                                                                                    |                                                                                                    |
| Application form save as pdf                                                                                                   |                                                                                                    |                                                                                          |                                                                                                    |                                                                                                    |
| Uploads complete                                                                                                    |                                                                                                    |                                                                                          |                                                                                                    |                                                                                                    |
| Application documents marked as comp<br>International Office                                                                   | plete by the                                                                                                    |                                                                                          |                                                                                                    |                                                                                                    |
| Information about admission notice rece                                                                                        | eived                                                                                                    |                                                                                          |                                                                                                    |                                                                                                    |
| Adapted by second State                                                                                                    |                                                                                                    |                                                                                          |                                                                                                    |                                                                                                    |

The application can be found by following this link: <u>How to Apply</u>

### **Before the stay - Documents**

### Upload recommendation letter.

A Recommendation Letter is mandatory for Free-mover students. You don't need to upload this document if you are not a Freemover.

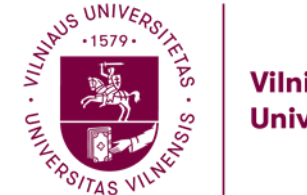

### Step 24

| > | Necessary steps                                                                                                    | Done                                                                       | Done on                                                                                       | Done by                                                                                                    | Direct access via following link                                                                                                    |
|---|----------------------------------------------------------------------------------------------------|----------------------------------------------------------------------------|-----------------------------------------------------------------------------------------------|----------------------------------------------------------------------------------------------------|----------------------------------------------------------------------------------------------------|
|   | Personal data completed                                                                                                    |                                                                            | 14.04.2025                                                                                    | Name Surname                                                                                                    | Complete personal data                                                                                                    |
|   | Please note: Students from non-EU countries must pro                                                                                                    | vide their <b>passport</b>                                                 | information, not their ID.                                                                    |                                                                                                    |                                                                                                    |
| ~ | Before the stay - Documents                                                                                                    |                                                                            |                                                                                               |                                                                                                    |                                                                                                    |
|   | Please upload all required documents.                                                                                                    |                                                                            |                                                                                               |                                                                                                    |                                                                                                    |
|   | Profile photo uploaded                                                                                                    | ~                                                                          | 14.04.2025                                                                                    | Name Surname                                                                                                    | Upload profile photo                                                                                                    |
|   | Passport or ID card uploaded                                                                                                    |                                                                            | 15.04.2025                                                                                    | Name Surname                                                                                                    | Upload Passport or ID card                                                                                                    |
|   | Students from non-EU countries must upload their past                                                                                                    | sport photo.                                                               |                                                                                               |                                                                                                    |                                                                                                    |
|   | Language certificate uploaded                                                                                                    |                                                                            | 15.04.2025                                                                                    | Name Surname                                                                                                    | Upload language certificate                                                                                                    |
|   | Language certificate issued by the home institution pro                                                                                                    | ving at least B2 Eng                                                       | lish language level. Other c                                                                  | ertificates indicating the level of                                                                                | f English language are also acceptable.                                                                                                    |
|   | Transcript of Records Uploaded                                                                                                    | ~                                                                          | 15.04.2025                                                                                    | Name Surname                                                                                                    | Upload Transcript of Records                                                                                                    |
|   | Transcript of Academic Records from home university                                                                                                    | for the last two seme                                                      | esters (for the 1st year Mast                                                                 | er or PhD students - a copy of E                                                                                   | Bachelor or Master diploma).                                                                                                    |
|   | Recommendation Letter uploaded                                                                                                    |                                                                            |                                                                                               |                                                                                                    | Upload Recommendation Letter                                                                                                    |
|   | Recommendation Letter is mandatory for Free-movers.                                                                                                    |                                                                            |                                                                                               |                                                                                                    |                                                                                                    |
| Ð | Courses from course units for study plan chosen                                                                                                    |                                                                            |                                                                                               |                                                                                                    | Choose courses for your study plan                                                                                                    |
|   | It is mandatory to select courses you would like to have<br>students can choose the courses from different facultie<br>their current study cycle, e.g. if the student is a bachelo | e in the exchange pe<br>es or related to their s<br>or's student, the stud | riod. A list of courses with a<br>study program at their home<br>lent can select courses whic | all prerequisites can be found <u>he</u><br>e university but the majority sho<br>ch indicate Bachelor studies in t | are. If you can't find your desired course, let us know by <u>incoming@cr.vu.lt</u> . All exchange<br>uld be from the faculty the student was nominated to. Students can select courses according to<br>he Cycle field in the <u>list.</u> |
|   | Learning agreement type                                                                                                    |                                                                            |                                                                                               |                                                                                                    |                                                                                                    |
|   | Learning agreement uploaded                                                                                                    |                                                                            |                                                                                               |                                                                                                    |                                                                                                    |
|   | Application form save as pdf                                                                                                    |                                                                            |                                                                                               |                                                                                                    |                                                                                                    |
|   | Uploads complete                                                                                                    |                                                                            |                                                                                               |                                                                                                    |                                                                                                    |
|   | Application documents marked as complete by the<br>International Office                                                                                                    |                                                                            |                                                                                               |                                                                                                    |                                                                                                    |
|   | Information about admission notice received                                                                                                    |                                                                            |                                                                                               |                                                                                                    |                                                                                                    |

### **Before the stay - Documents**

### Choose courses for your study plan.

It is mandatory to select the courses you would like to have in the exchange period. A list of courses with all prerequisites can be found <u>here.</u> You can find courses by course code. If you can't find your desired course, inform us by <u>incoming@cr.vu.lt</u>. If you do not select a course in this step, you will not be enrolled on the course, even if you put this course in your learning agreement.

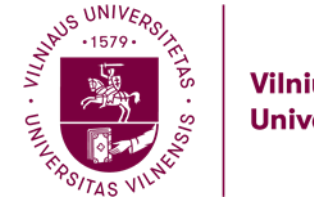

### Step 25

| Edit learning agreement                                            |                                                                |                                                                                                  |                                                     |
|--------------------------------------------------------------------|----------------------------------------------------------------|--------------------------------------------------------------------------------------------------|-----------------------------------------------------|
| Last name<br>Home institution<br>Host institution<br>Academic year | Surname<br>Faculty of Mathematics and Informatics<br>2025/2026 | First name<br>Country of the home institution<br>Country of host institution<br>Name of Semester | Name<br>North Macedonia<br>Lithuania<br>Autumn 2025 |
| All courses                                                        |                                                                |                                                                                                  | 0,00 Credits total for 0 courses                    |
|                                                                    |                                                                |                                                                                                  | Search Reset all filters                            |
| Search                                                             | Search                                                         | < Select all:                                                                                    | ect all> Search o                                   |
| Course unit title at the host institution                          | Course no./host                                                | Acad.year Semest                                                                                 | er Credits                                          |
|                                                                    | No data ava                                                    | ilable in table                                                                                  |                                                     |
|                                                                    |                                                                |                                                                                                  | <b>T</b>                                            |
| Show 20 * entries Display all records                              | Showing 0 to                                                   | 0 of 0 entries                                                                                   | First Previous Next Last                            |

The application can be found by following this link: <u>How to Apply</u>

### **Before the stay - Documents**

Choose courses for your study plan.

Click on the **,Enter further courses...'** button located in the bottom left corner.

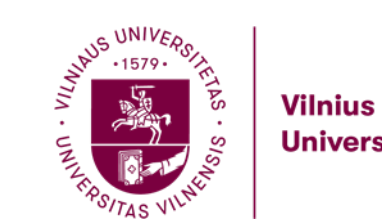

### University

### Step 26

|   | Courses p     | er semester   |                  |                                                                                                    |            |                                                  | Select All [?]                                                                                              |
|---|---------------|---------------|------------------|----------------------------------------------------------------------------------------------------|------------|--------------------------------------------------|----------------------------------------------------------------------------------------------------|
|   |               |               |                  |                                                                                                    |            |                                                  | Search Reset all filter                                                                                     |
|   | 2025/2026     | * Autumn 2025 | < Select all:    | < Select all                                                                                             | Search     | < Select all:                                    | First cycle / Bachelors to equivalent level (EOF-5)                                                         |
|   | Academic year | Semester      | Subject          | Course unit                                                                                              | Course no. | Institution                                      | Study level                                                                                                 |
|   | 2025/2026     | Autumn 2025   | All study fields | 20th- 21st Century British Drama through the 'Pragmatic' Looking Glass (English Language proficiency C1) | 26604      | Faculty of Philology                             | First cycle / Bachelor's or equivalent level (EQF-6)                                                        |
|   | 2025/2026     | Autumn 2025   | All study fields | 20th-Century Drama (English Language proficiency C1)                                                     | 26605      | Faculty of Philology                             | First cycle / Bachelor's or equivalent level (EQF-6)                                                        |
|   | 2025/2026     | Autumn 2025   | All study fields | Academic Presentations in English                                                                        | 26433      | Faculty of Philology                             | First cycle / Bachelor's or equivalent level (EQF-6)                                                        |
|   | 2025/2026     | Autumn 2025   | All study fields | Accents and Dialects of English in Great Britain                                                         | 26435      | Faculty of Philology                             | First cycle / Bachelor's or equivalent level (EQF-6)                                                        |
|   | 2025/2026     | Autumn 2025   | All study fields | Accounting and Management of Financial Instruments                                                       | 25545      | Faculty of Economics and Business Administration | First cycle / Bachelor's or equivalent level (EQF-6)                                                        |
|   | 2025/2026     | Autumn 2025   | All study fields | Accounting of Different Types of Activities                                                              | 25580      | Faculty of Economics and Business Administration | First cycle / Bachelor's or equivalent level (EQF-6)                                                        |
|   | 2025/2026     | Autumn 2025   | All study fields | Addictions and Public Health (For Public Health students)                                                | 26001      | Faculty of Medicine                              | First cycle / Bachelor's or equivalent level (EQF-6)                                                        |
|   | 2025/2026     | Autumn 2025   | All study fields | Advanced Chinese: Language in Context (Professional Chinese) I/II p.                                     | 25991      | Faculty of Philosophy                            | First cycle / Bachelor's or equivalent level (EQF-6)                                                        |
|   | 2025/2026     | Autumn 2025   | All study fields | Africa and Asia Encounters: Historical and Contemporary Perspectives                                     | 25896      | Faculty of Philosophy                            | First cycle / Bachelor's or equivalent level (EQF-6)                                                        |
|   | 2025/2026     | Autumn 2025   | All study fields | Al in Education: Theory, Practice and ethics                                                             | 25909      | Faculty of Philosophy                            | First cycle / Bachelor's or equivalent level (EQF-6)                                                        |
|   | 2025/2026     | Autumn 2025   | All study fields | Analysis and Specification of IS Requirements                                                            | 25816      | Kaunas faculty                                   | First cycle / Bachelor's or equivalent level (EQF-6)                                                        |
|   | 2025/2026     | Autumn 2025   | All study fields | Ancient Literature                                                                                       | 26441      | Faculty of Philology                             | First cycle / Bachelor's or equivalent level (EQF-6)                                                        |
|   | 2025/2026     | Autumn 2025   | All study fields | Ancient Metamorphoses in Modern Literature                                                               | 27035      | Faculty of Philology                             | First cycle / Bachelor's or equivalent level (EQF-6)<br>Second cycle / Master's or equivalent level (EQF-7) |
|   | 2025/2026     | Autumn 2025   | All study fields | Applied Anthropology                                                                                     | 25900      | Faculty of Philosophy                            | First cycle / Bachelor's or equivalent level (EQF-6)                                                        |
|   | 2025/2026     | Autumn 2025   | All study fields | Applied Electronics I/II p.                                                                              | 26047      | Faculty of Physics                               | First cycle / Bachelor's or equivalent level (EQF-6)                                                        |
|   | 2025/2026     | Autumn 2025   | All study fields | Applied Macroeconomics                                                                                   | 25526      | Faculty of Economics and Business Administration | First cycle / Bachelor's or equivalent level (EQF-6)                                                        |
|   | 2025/2026     | Autumn 2025   | All study fields | Applied Mathematics                                                                                      | 26140      | Šiaulial Academy                                 | First cycle / Bachelor's or equivalent level (EQF-6)                                                        |
| 2 | 2025/2026     | Autumn 2025   | All study fields | Applied Microeconomics                                                                                   | 25527      | Faculty of Economics and Business Administration | First cycle / Bachelor's or equivalent level (EQF-6)<br>Second cycle / Master's or equivalent level (EQF-7) |
|   | 2025/2026     | Autumn 2025   | All study fields | Applied Social Psychology                                                                                | 26630      | Faculty of Philosophy                            | First cycle / Bachelor's or equivalent level (EQF-6)<br>Second cycle / Master's or equivalent level (EQF-7) |
|   | 2025/2026     | Autumn 2025   | All study fields | Arabic Literature in Translation                                                                         | 25990      | Faculty of Philosophy                            | First cycle / Bachelor's or equivalent level (EQF-6)                                                        |

#### The application can be found by following this link: How to Apply

### **Before the stay - Documents**

### Choose courses for your study plan.

We recommend searching for the course by its code and checking if the faculty matches. If you cannot find it, please contact us - incoming@cr.vu.lt.

### After selecting the course, click on it to mark your choice.

Showing 1 to 20 of 399 entries

First Previous 1 2 3 4 5 -- 20 Next Last

· entries Display all records

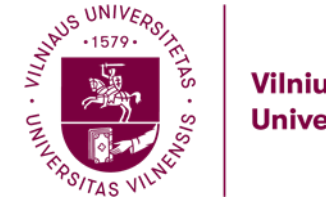

# Step 27

| Edit learning agreement                   |                                          |   | insert |
|-------------------------------------------|------------------------------------------|---|--------|
| Host institution                          | VENIAUS UNIVERSITETAS - VILN             |   |        |
| Study area                                | c- Please select ->                      |   |        |
| Subject                                   | c- Please select ->                      |   |        |
| Academic year                             | 2025/2026                                | 0 |        |
| Semester                                  | Autumn 2025 *                            |   |        |
| Teaching language at the host institution | English                                  |   |        |
| Course unit the at the boat institution   | Applied Macroeconomics                   |   |        |
| Contrast series and and intercontent      |                                          |   |        |
|                                           | There are still 400 characters available |   |        |

#### The application can be found by following this link: How to Apply

### **Before the stay - Documents**

### Choose courses for your study plan.

### Press ,Create'.

To enter another course, please select 'Enter further courses...' again. Repeat this step as many times as needed, depending on the number of courses you have.

After selecting all your courses, click 'Back'.

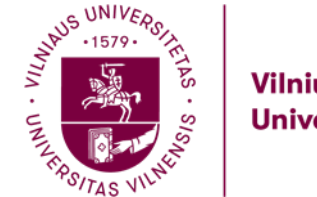

### Step 28

| Application workflow                                                                                                    |                                                                                              |                                                                                             |                                                                                                    |                                                                                                    |                  |
|----------------------------------------------------------------------------------------------------|----------------------------------------------------------------------------------------------|---------------------------------------------------------------------------------------------|----------------------------------------------------------------------------------------------------|----------------------------------------------------------------------------------------------------|------------------|
| Family name<br>First name<br>Date of birth (dd.mm.yyyy)<br>Country of home university                                                                    | Surname<br>Name<br>14.04.2004<br>North Macedonia                                             |                                                                                             |                                                                                                    | Host country Lithuania<br>Host institution VILNIUS01 - VILNIAUS UNIVERSITETAS                                                                                                    |                  |
| Home University                                                                                                    |                                                                                              |                                                                                             |                                                                                                    |                                                                                                    |                  |
| Necessary steps                                                                                                    | Done                                                                                         | Done on                                                                                     | Done by                                                                                                    | Direct access via following link                                                                                                    |                  |
| Please note: Students from non-EU countries r                                                                                                    | nust provide their passport                                                                  | information, not their ID.                                                                  |                                                                                                    |                                                                                                    |                  |
| Before the stay - Documents                                                                                                    |                                                                                              |                                                                                             |                                                                                                    |                                                                                                    |                  |
| Please upload all required documents.                                                                                                    |                                                                                              |                                                                                             |                                                                                                    |                                                                                                    |                  |
| Profile photo uploaded                                                                                                    |                                                                                              | 14.04.2025                                                                                  | Name Surname                                                                                                    | Upload profile photo                                                                                                    |                  |
| Passport or ID card uploaded                                                                                                    |                                                                                              | 15.04.2025                                                                                  | Name Surname                                                                                                    | Upload Passport or ID card                                                                                                    |                  |
| Students from non-EU countries must upload to                                                                                                    | heir passport photo.                                                                         |                                                                                             |                                                                                                    |                                                                                                    |                  |
| Language certificate uploaded                                                                                                    | V                                                                                            | 15.04.2025                                                                                  | Name Surname                                                                                                    | Upload language certificate                                                                                                    |                  |
| Language certificate issued by the home institu                                                                                                    | tion proving at least B2 Eng                                                                 | lish language level. Other o                                                                | certificates indicating the level of                                                                            | of English language are also acceptable.                                                                                                    |                  |
| Transcript of Records Uploaded                                                                                                    |                                                                                              | 15.04.2025                                                                                  | Name Surname                                                                                                    | Upload Transcript of Records                                                                                                    |                  |
| Transcript of Academic Records from home un                                                                                                    | iversity for the last two seme                                                               | esters (for the 1st year Masi                                                               | ter or PhD students - a copy of                                                                                 | Bachelor or Master diploma).                                                                                                    |                  |
| Recommendation Letter uploaded                                                                                                    |                                                                                              |                                                                                             |                                                                                                    | Upload Recommendation Letter                                                                                                    |                  |
| Recommendation Letter is mandatory for Free                                                                                                    | movers.                                                                                      |                                                                                             |                                                                                                    |                                                                                                    |                  |
| Courses from course units for study plan chose                                                                                                    | n 🔽                                                                                          | 15.04.2025                                                                                  | Name Surname                                                                                                    | Choose courses for your study plan                                                                                                    |                  |
| It is mandatory to select courses you would like<br>students can choose the courses from differen<br>their current study cycle, e.g. if the student is a | to have in the exchange per<br>faculties or related to their<br>bachelor's student, the stud | riod. A list of courses with a<br>study program at their hom<br>lent can select courses whi | all prerequisites can be found <u>h</u><br>e university but the majority sho<br>ch indicate Bachelor studies in | <u>tere,</u> If you can't find your desired course, let us know by <u>incoming@cr.vu.lt</u> . All exch<br>ould be from the faculty the student was nominated to. Students can select courses ,<br>the Cycle field in the <u>list.</u> | ange<br>accordir |
| Learning agreement type                                                                                                    |                                                                                              | 14.04.2025                                                                                  | Name Surname                                                                                                    | Choose your Learning Agreement type                                                                                                    |                  |
| Learning agreement uploaded                                                                                                    |                                                                                              |                                                                                             |                                                                                                    | Upload learning agreement                                                                                                    |                  |
| Application form save as pdf                                                                                                    |                                                                                              | 14.04.2025                                                                                  | Name Surname                                                                                                    | Save Application Form as PDF                                                                                                    |                  |
| Uploads complete                                                                                                    |                                                                                              | 14.04.2025                                                                                  | Name Surname                                                                                                    | Confirm uploads                                                                                                    |                  |
| Application documents marked as complete by<br>International Office                                                                                      | the 🗌                                                                                        |                                                                                             |                                                                                                    |                                                                                                    |                  |
| Information about admission notice received                                                                                                    |                                                                                              |                                                                                             |                                                                                                    |                                                                                                    |                  |

### **Before the stay - Documents**

### Choose your learning agreement type.

Regarding the Learning Agreement, please indicate whether it was completed externally via **OLA/EWP**, or if you intend to upload it directly to **Mobility-Online**.

Learning Agreement O Completed in OLA/EWP (externally) I will upload to Mobility-Online

### Upload learning agreement.

If you chose the option **'I will upload to Mobility-Online,'** please upload your Learning Agreement.

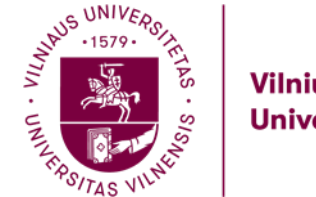

### Step 29

| Family name Surna                                      | ime                    |                                 |                                     | Host country Lithuania                                                                   |     |
|--------------------------------------------------------|------------------------|---------------------------------|-------------------------------------|------------------------------------------------------------------------------------------|-----|
| First name Name                                        |                        |                                 |                                     | Host institution VILNIUS01 - VILNIAUS UNIVERSITETAS                                      |     |
| Date of birth (dd.mm.yyyy) 14.04                       | 2004                   |                                 |                                     |                                                                                          |     |
| Country of home university North                       | Macedonia              |                                 |                                     |                                                                                          |     |
| Home University                                        |                        |                                 |                                     |                                                                                          |     |
| Necessary steps                                        | Done                   | Done on                         | Done by                             | Direct access via following link                                                         |     |
| Please note: Students from non-EU countries must p     | rovide their passport  | t information, not their ID.    |                                     |                                                                                          |     |
| Refore the stay - Documents                            |                        |                                 |                                     |                                                                                          |     |
| Defore the stay - Documents                            |                        |                                 |                                     |                                                                                          |     |
| Please upload all required documents.                  |                        |                                 |                                     |                                                                                          |     |
| Profile photo uploaded                                 |                        | 14.04.2025                      | Name Surname                        | Upload profile photo                                                                     |     |
| Passport or ID card uploaded                           | ~                      | 15.04.2025                      | Name Surname                        | Upload Passport or ID card                                                               |     |
| Students from non-EU countries must upload their pa    | assport photo.         |                                 |                                     |                                                                                          |     |
| Language certificate uploaded                          |                        | 15.04.2025                      | Name Surname                        | Upload language certificate                                                              |     |
| Language certificate issued by the home institution p  | roving at least B2 En  | glish language level. Other c   | ertificates indicating the level of | f English language are also acceptable.                                                  |     |
| Transcript of Records Uploaded                         |                        | 15.04.2025                      | Name Surname                        | Upload Transcript of Records                                                             |     |
| Transcript of Academic Records from home universit     | y for the last two sem | esters (for the 1st year Mast   | er or PhD students - a copy of E    | Bachelor or Master diploma).                                                             |     |
| Recommendation Letter uploaded                         |                        |                                 |                                     | Upload Recommendation Letter                                                             |     |
| Recommendation Letter is mandatory for Free-move       | <i>'S.</i>             |                                 |                                     |                                                                                          |     |
| Courses from course units for study plan chosen        | ~                      | 15.04.2025                      | Name Surname                        | Choose courses for your study plan                                                       |     |
| It is mandatory to select courses you would like to ha | ve in the exchange p   | eriod. A list of courses with a | Il prerequisites can be found he    | ere. If you can't find your desired course, let us know by incoming@cr.vu.lt. All exchar | nge |

It is mandatory to select courses you would like to have in the exchange period. A list of courses with all prerequisites can be found <u>here</u>. If you can't find your desired course, let us know by <u>incoming@cr.vulit</u>. All exchange students can choose the courses from different faculties or related to their study program at their home university but the majority should be from the faculty the student was nominated to. Students can select courses according to their study cycle, e.g. if the student is a bachelor's student, the student can select courses which indicate Bachelor studies in the Cycle field in the <u>list</u>.

Choose your Learning Agreement type

Jpload learning agreement Save Application Form as PDF Confirm uploads ?

|   | Learning agreement type                                                 | ~ | 14.04.2025 | Name Surnar |
|---|-------------------------------------------------------------------------|---|------------|-------------|
|   | Learning agreement uploaded                                             |   |            |             |
|   | Application form save as pdf                                            | ~ | 14.04.2025 | Name Surnar |
|   | Uploads complete                                                        |   | 14.04.2025 | Name Surnar |
| Þ | Application documents marked as complete by the<br>International Office |   |            |             |
|   | Information about admission notice received                             |   |            |             |
|   | Transmission and the second second second                               |   |            |             |

The application can be found by following this link: How to Apply

### **Before the stay - Documents**

### Uploads complete.

Please press 'Confirm Uploads' to proceed.

If you confirm that you have uploaded all the correct documents and wish to finalize your application, please press 'I hereby confirm that I have uploaded all documents,' and then press 'Update' to complete the process.

|             | I herby confirm, that I have uploaded all documents. |
|-------------|------------------------------------------------------|
| Back Update |                                                      |
|             |                                                      |

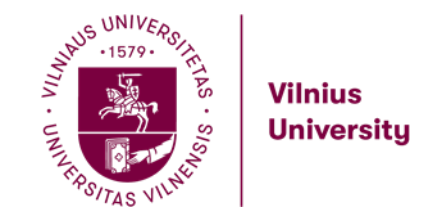

The application can be found by following this link: <u>How to Apply</u>

# Step 30

### **Before the stay - Documents**

The International Relations Office will confirm the updates later. This section will be marked in green:

Application documents marked as complete by the International Office

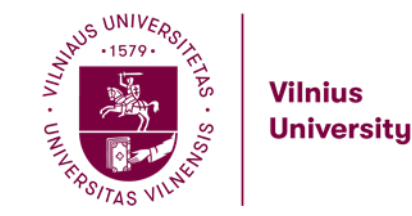

The application can be found by following this link: <u>How to Apply</u>

# Congratulations!

You've successfully completed your application!

The International Relations Office will contact you if any information is missing. If you have any questions, don't hesitate to reach out to us at incoming@cr.vu.lt — we're happy to help!

**Before you arrive**, don't forget to check our <u>Before Arrival Checklist</u> for all the important information you need to get ready.